# home.pl

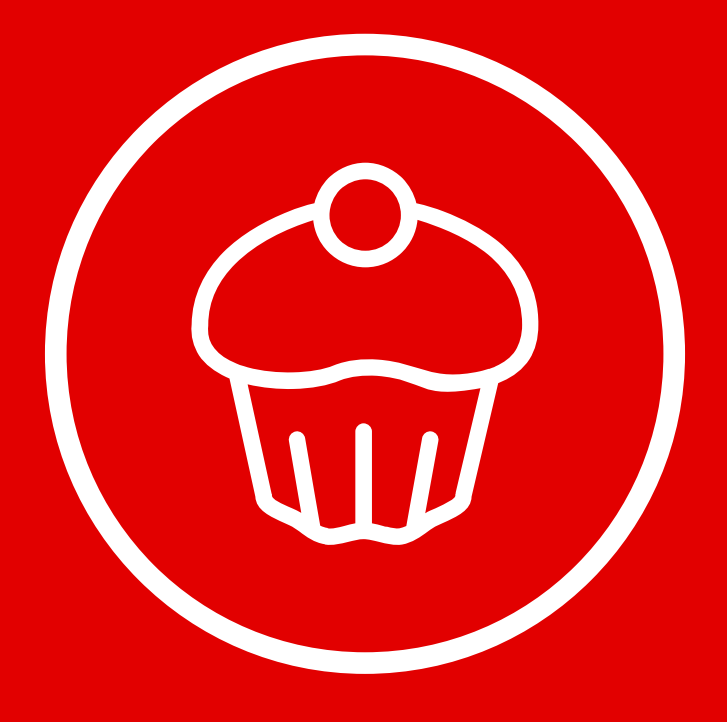

## DODATKI SPECJALNE DLA GASTRONOMII

Sukces biznesu gastronomicznego w Internecie zależy od dwóch rzeczy: atrakcyjnego menu oraz pozytywnych ocen internautów. W kreatorze Click Web z łatwością stworzysz nowoczesne menu restauracyjne i połączysz Twoją stronę z największym portalem gromadzącym opinie o placówkach gastronomicznych. W tym przewodniku dowiesz się, jak korzystać z tych funkcji.

W przewodniku:

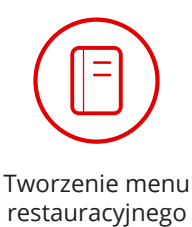

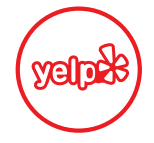

Integracja strony z systemem ocen Yelp

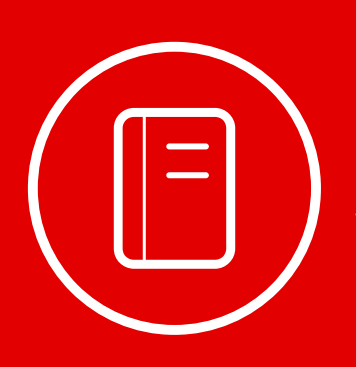

### Tworzenie menu restauracyjnego

Tylko w kreatorze Click Web Unlimited

Jeśli budujesz stronę internetową dla restauracji, baru lub kawiarni, z pewnością myślisz o stworzeniu przejrzystej i atrakcyjnej karty dań. Kreator Click Web zdecydowanie ułatwi Ci to zdanie, ponieważ znajdziesz w nim **gotowe narzędzie do budowania menu restauracyjnego**. W tym rozdziale dowiesz się, jak krok po kroku korzystać z jego funkcji.

Aby zamieścić menu restauracyjne na stronie, otwórz zakładkę **"Dodaj element"**, wybierz ikonę **"Menu"** i przeciągnij ją w wybrane miejsce na stronie.

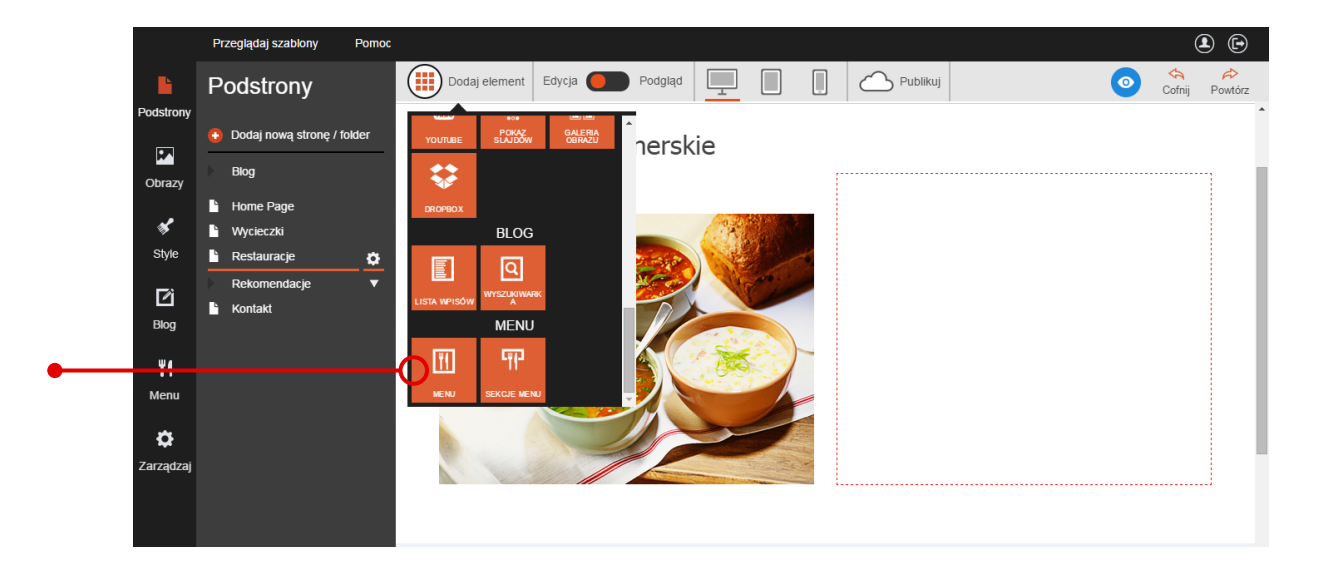

Następnie kliknij nowo dodany element i naciśnij przycisk **"Edycja menu"** na pasku edycji. Następnie użyj przycisku **"Dodaj sekcję"** w lewym górnym rogu okna edycji. Gdy na ekranie pojawią się pola tekstowe, kolejno wpisz w nich nazwę sekcji, jej opis oraz adnotację dotyczącą potraw z tej sekcji. Możesz napisać kilka słów o składnikach potraw albo recepturze, według której są przyrządzane.

|                         | Przeglądaj szablony | Pomoc                                                              | ۵ 🕒 |
|-------------------------|---------------------|--------------------------------------------------------------------|-----|
| Podstrony               | Menu                | Edycja Podgląd                                                     | 1   |
|                         | 🖶 Twoje menu        | Dodaj sekcję     Proszę dodać swoją pierwszą sekcję.               |     |
| Obrazy                  | 🔅 Ustawienia menu   | Zupy Tradycyjne polskie zupy gotowane na organicznych składnikach. |     |
| Style                   |                     | Użyte produkty pochodzą z lokalnych gospodarstw rolnych            |     |
| Di Blog                 |                     | Aktywna           Zapisz sekcję         Anuluj                     |     |
| <mark>۳۱</mark><br>Menu |                     |                                                                    |     |
| Č<br>Zarządzaj          |                     |                                                                    |     |

W kolejnym kroku możesz utworzyć podkategorie produktów, dzięki którym klienci restauracji z łatwością znajdą interesujące ich potrawy. W tym celu kliknij przycisk **"Dodaj podsekcję"**, a następnie **wypełnij pola tekstowe** z nazwą podsekcji, opisem i adnotacją.

|         | Przeglądaj szablony | Pomoc                       |                                                     | ۹ 🕒 |
|---------|---------------------|-----------------------------|-----------------------------------------------------|-----|
|         | Menu                | Edycja 🔴 Pod                | Igląd                                               |     |
|         | € Twoje menu        | 📀 Dodaj se                  | skcję Zupy                                          |     |
| Obrazy  | 🌣 Ustawienia menu   |                             |                                                     |     |
| *       |                     | Zupy                        | ,                                                   |     |
| Style   |                     | Dodaj po                    | odsekcję                                            |     |
| Ľ       |                     | 🔁 Dodaj pr.                 | zedmiot Zmień kolejność                             |     |
| Blog    |                     | Zupy mię                    | sne                                                 |     |
| Ψ1      |                     | Zupy z wk                   | kładką z mięsa drobiowego, wieprzowego lub wołowego |     |
| Menu    |                     | Użyte prod                  | dukty posladają certyfikat BIO                      |     |
| \$      | -                   | <ul> <li>Aktywna</li> </ul> | Wyróżnij tę a sekcie                                |     |
| Zarządz | aj                  | Zapisz p                    | podsekcję Anuluj                                    |     |
|         |                     |                             |                                                     |     |

Zakończ dodawanie elementu, klikając przycisk "Zapisz podsekcję".

Gdy już utworzysz podsekcje, **umieść w nich produkty**. W tym celu kliknj przycisk **"Dodaj przedmiot"**. Następnie wypełnij pola tekstowe z nazwą produktu, opisem i ceną. Możesz także rozwinąć zakładkę **"Opcje"**, w której znajdziesz pola z dodatkowymi informacjami o Twoim produkcie.

|   |            | Przeglądaj szablony Pom |                                                                           |  |
|---|------------|-------------------------|---------------------------------------------------------------------------|--|
| • | Podstrony  | Menu                    | Edycja Podgląd                                                            |  |
|   |            | 🕀 Twoje menu            |                                                                           |  |
|   | Obrazy     | 🌣 Ustawienia menu       | Rosół                                                                     |  |
|   | 🖋<br>Style |                         | Sklad: rosół na kaczce z dodatkiem, 5-jajeczny makaron domowej roboty     |  |
|   | <b>D</b> i |                         | £ 10.00                                                                   |  |
|   | Biog       |                         |                                                                           |  |
|   | Menu       |                         | 0     0     0       0     0     0       0     0     0       0     0     0 |  |
|   | Zarządzaj  |                         | Zapisz przedmiot Anuluj Usuń element                                      |  |

W ostatnim kroku dodaj rozbudzające apetyt zdjęcie produktu. Wystarczy kliknąć przycisk "Dodaj obraz" w prawym górnym rogu okna edycji i wybrać właściwe zdjęcie z okna dodawania obrazów. Na koniec kliknij przycisk "Zapisz przedmiot", aby zakończyć edycję produktu.

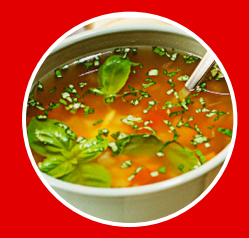

**Warto wiedzieć:** Dodawaj wyłącznie zdjęcia gotowych dań. Badania pokazują, że obrazy tego typu **pobudzają apetyt** o wiele silniej niż zdjęcia surowych produktów użytych do przygotowania potrawy.

Gdy produkt pojawi się na liście, **umieść go we właściwej kategorii menu.** Zrobisz to, klikając opcję **"Zmień kolejność"**. Następnie chwyć ikonę znajdującą się przed nazwą produktu i przesuń ją w taki sposób, aby wokół wybranej kategorii pojawiła się ramka. Następnie upuść ikonę. Zakończ edycję, używając opcji **"Wyjdź ze zmiany kolejności"**.

|           | Przeglądaj szablony | pmoc                  | <b>.</b>                                                              |
|-----------|---------------------|-----------------------|-----------------------------------------------------------------------|
|           | Menu                | Edycja Podgląd        |                                                                       |
| Podstrony |                     | Dodaj sekcje     Zupy |                                                                       |
|           | 😳 Twoje menu        |                       |                                                                       |
| Obrazy    | 🌣 Ustawienia menu   |                       |                                                                       |
| *         |                     | Zupy                  |                                                                       |
| Style     |                     |                       | Wyldź ze zmiany kolejności                                            |
|           |                     | Zupy mięsne           |                                                                       |
| Blog      |                     | 1 Rosół               | Skład: rosół na kaczce z dodatkiem, 5-jajeczny makaron domowej roboty |
| 44        |                     |                       |                                                                       |

W podobny sposób dodasz kolejne sekcje, podsekcje i produkty do Twojego menu.

Zanim zakończysz pracę, otwórz jeszcze **zakładkę "Menu"** na bocznym pasku narzędzi i wejdź w **opcję "Ustawienia menu"** na pasku edycji. Następnie **wybierz walutę**, w której przyjmujesz płatności. W tym celu rozwiń zakładkę w górnej części okna edycji i wybierz walutę z listy.

| Przeglądaj szablony   | Pomoc                                                                                                    |                                                                            |
|-----------------------|----------------------------------------------------------------------------------------------------|----------------------------------------------------------------------------|
| Podstrony             | Parametry menu                                                                                                    | Î                                                                          |
| Twoje menu            | Waluta Wybierz walutę<br>Wybierz walutę<br>Dolar amerykański                                                      |                                                                            |
| <b>∛</b><br>Style     | Euro<br>Funt brythyski<br>Indyjska rupia<br>Turecka lira<br>Peruwalaski nuevo sol                                 | Zupy<br>Tradycyjne polskie zupy gotowane na organicznych skladnikach.      |
| <b>Ľ</b> ĺ<br>Blog    | Kuluningske peso<br>Chilijske peso<br>Argentyńskie peso<br>Meksykańskie peso<br>Brazylijski real<br>Swedish Krona | Zupy mięsne<br>Zupy z wkładką z mięsa drobiowego, wieprzowego lub wotowego |
| 11<br>Menu            | Danish Krone<br>Croation Kuna<br>Hungarian Forint<br>Czech Koruna<br>Bulgarian Lev<br>Malavsian Qinonit           | Rosot                                                                      |
| <b>Č</b><br>Zarządzaj | Indonesian Ruplah                                                                                                 |                                                                            |
|                       |                                                                                                    | Sidad: rosół na kaczce z dodatkiem, 5-<br>jajeczny makaron domowej roboty  |

Gotowy produkt w Twoim menu będzie prezentował się tak jak na powyższym przykładzie.

#### Nawigacja po menu

Aby ułatwić użytkownikom poruszanie się po menu, dodaj do projektu strony **przyciski odsyłające** do poszczególnych sekcji karty dań.

W tym celu otwórz zakładkę **"Dodaj element"**, wybierz ikonę **"Sekcje menu"** i przeciągnij ją w wybrane miejsce na stronie. Najlepiej, aby był to obszar bezpośrednio nad menu.

W miejscu upuszczenia ikony automatycznie pojawią się przyciski odsyłające do sekcji menu.

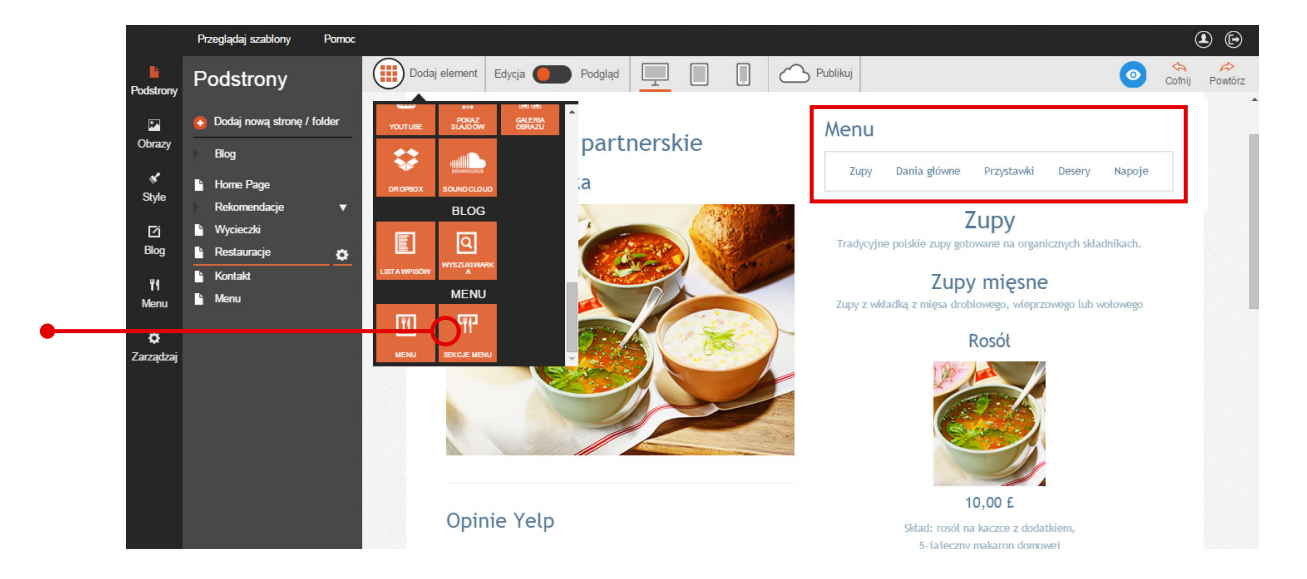

# Integracja strony z systemem ocen Yelp

Szczere i spontaniczne **opinie internautów** to najskuteczniejszy sposób, aby przekonać użytkowników Twojej strony do usług oferowanych przez Twoją firmę. Jeśli prowadzisz restaurację, bar lub kawiarnię, koniecznie załóż konto na <u>www.yelp.pl</u> i pozwól gościom **wyrażać opinie** na temat Twojego lokalu. **Najlepsze oceny** trafią bezpośrednio na Twoją stronę dzięki narzędziu Yelp, które znajdziesz w kreatorze Click Web. Za chwilę dowiesz się, jak z niego korzystać.

Tylko w kreatorze Click Web Unlimited

Na początek otwórz zakładkę **"Dodaj element"**, wybierz ikonę **"Yelp"** i przeciągnij ją w wybrane miejsce na stronie.

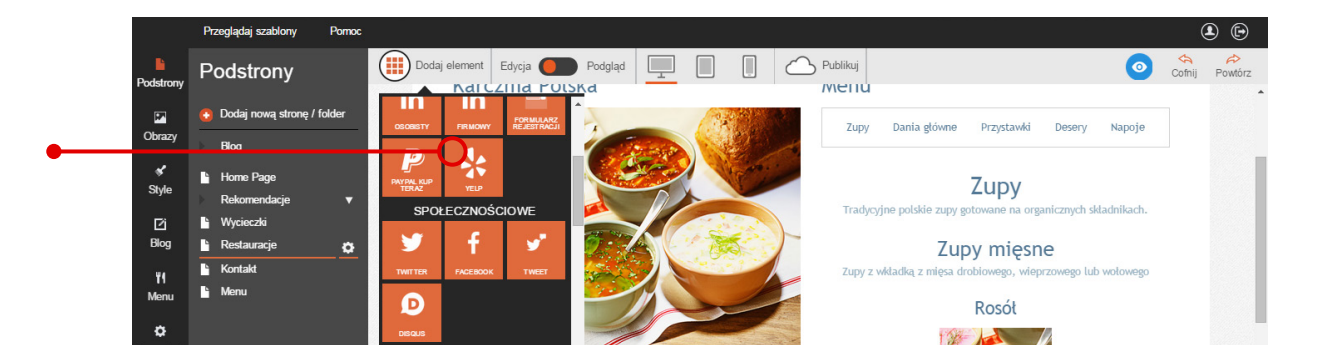

Gdy element pojawi się na stronie, kliknij go lewym przyciskiem myszki. Na pasku edycji znajdziesz dwa pola tekstowe. W pierwszym **wpisz nagłówek**, pod którym opinie z serwisu Yelp pojawią się na Twojej stronie. W drugim **wstaw ID Twojego profilu** w serwisie Yelp.

Aby uzyskać **ID Twojego profilu**, otwórz stronę Twojej firmy w serwisie Yelp. Następnie skopiuj z adresu URL Twojego profilu wszystkie znaki następujące po wyrażeniu: "www.yelp.pl/biz/".

Gdy wkleisz ID Twojego profilu w odpowiednie pole tekstowe, kliknij przycisk **"Zapisz"**. Po tej operacji najlepsze komentarze gości Twojej restauracji automatycznie pojawią się na Twojej stronie.

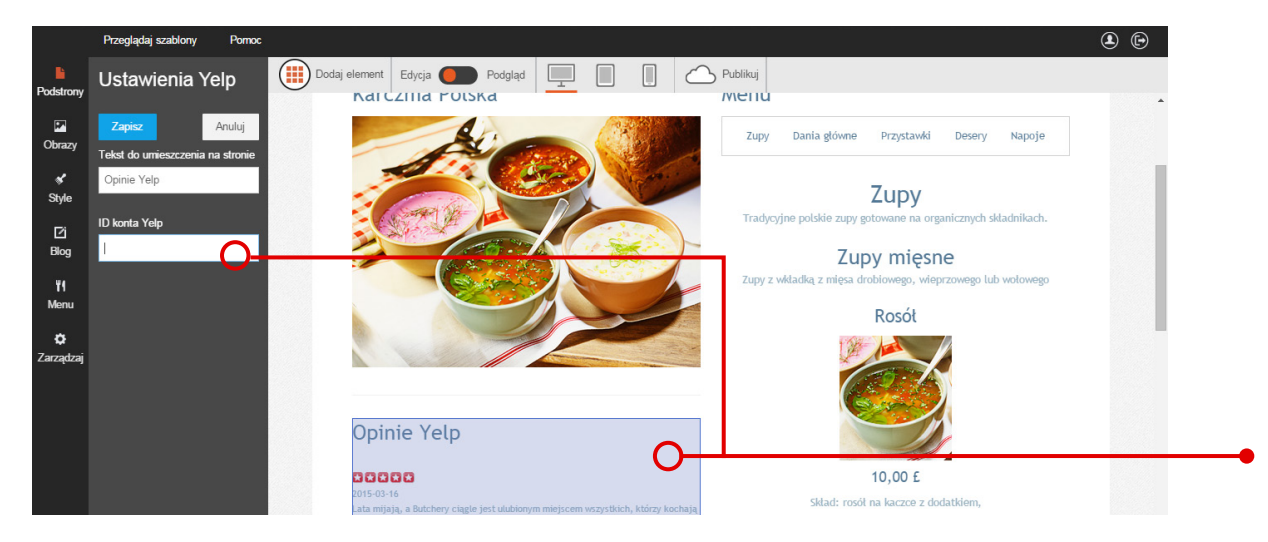

### Przewodniki z serii **Click Web Academy**

- **1.** Jak zaprojektować wygląd strony internetowej w kreatorze Click Web?
- 2. Wszystko o edytowaniu strony głównej
- **3.** Zasady tworzenia podstron
- **4.** Tworzenie własnych treści w kreatorze Click Web
- 5. Jak edytować multimedia w kreatorze Click Web?
- **6.** Twoja strona w mediach społecznościowych
- **7.** Wszystko o dodatkach dla przedsiębiorców
- 8. Dodatki specjalne dla gastronomii
- 9. Jak stworzyć własny blog w kreatorze Click Web?
- Wszystko o zarządzaniu stronami w kreatorze Click Web

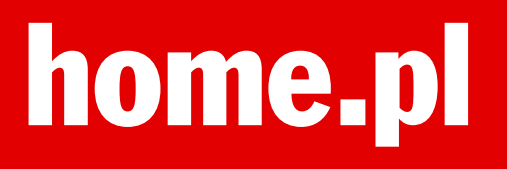